Bonjour,

Voici la marche à suivre pour **convertir ses bons sur AMAZON**.

Voici ci-dessous les différentes étapes pour convertir votre carte en chèque-cadeau Amazon.fr

Je vous invite à suivre ces étapes et à revenir le service client si vous rencontrez toujours un problème ou si vous avez une question. Et dans ce cas, merci de leur préciser quelle étape est concernée.

## Etape 1 :

Vérifier l'éligibilité de votre carte dans votre compte client illicado dans la rubrique "Mes conversions Amazon.fr" du menu "J'ai reçu une carte" en renseignant votre numéro de carte et votre cryptogramme.

| El > Convertir une carte illicado en chê | que-cadeau amazon.fr                                                                                            |
|------------------------------------------|----------------------------------------------------------------------------------------------------|
| Boniour                                  | Mes conversions Amazon.fr                                                                                       |
|                                          | Avant de convertir votre carte illicado en chèque-cadeau Amazon, vérifiez l'éligibilité de votre carte illicado |
| les informations personnelles            | Vérifier l'éligibilité d'une carte cadeau illicado                                                              |
| Mon carnet d'adresses                    | Entrez le numéro de la carte · (i)                                                                              |
| Newsletters                              | ******                                                                                                    |
| Deconnexion                              |                                                                                                    |
|                                          | Cryptogramme de la carte * (¿)                                                                                  |
|                                          | XXX                                                                                                    |
| Foutes mes commandes                     |                                                                                                    |
| Activer une carte                        | vérifier                                                                                                    |
| Opposer une carte                        |                                                                                                    |
| Mes factures                             |                                                                                                    |
|                                          | * Champs Obligatoires                                                                                           |
| J'ai reçu une carte                      |                                                                                                    |
| Vies cartes                              |                                                                                                    |
| Opposer une carte                        |                                                                                                    |
| Wes conversions amazon.fr                |                                                                                                    |

#### Etape 2 :

Si la carte est éligible, elle s'ajoute à la liste des cartes éligibles à la conversion Amazon.fr sur la même page.

Il faut sélectionner la carte (grâce à l'encoche ) puis cliquer sur le bouton rose "sélectionner". Une pop-up vous demandera de confirmer que souhaitez convertir cette ou ces cartes. Cliquez sur "oui".

| EII > Convertir une carte illicado en chêc                                                                                                    | jue-cadeau amazon.fr                                                                                                    |                                                                                                    |                                                                                                    |
|----------------------------------------------------------------------------------------------------|----------------------------------------------------------------------------------------------------|----------------------------------------------------------------------------------------------------|----------------------------------------------------------------------------------------------------|
| 🔿 Bonjour                                                                                                    | Mes conversion                                                                                                    | ns Amazon.fr                                                                                                    |                                                                                                    |
|                                                                                                    | Avant de convertir votre carte illicado en chèque-cadeau                                                                                                    | Amazon, vérifiez l'éligibilité d                                                                                                    | le votre carte illicado                                                                                |
| Mes informations personnelles                                                                                                    | tout cocher   tout décocher                                                                                                    |                                                                                                    | sélectionner                                                                                           |
| Mon carnet d'adresses                                                                                                    |                                                                                                    |                                                                                                    |                                                                                                    |
| Déconnexion                                                                                                    |                                                                                                    | Solde de ma carte                                                                                                    | Fin de validité                                                                                        |
|                                                                                                    | E-carte CADEAU Enjoy<br>n°9250004786000041550                                                                                                    | 100 €                                                                                                    | 30 nov. 2019                                                                                           |
|                                                                                                    | E-carte CADEAU Anniversaire                                                                                                    | 25 e                                                                                                    | 31 oct 2019                                                                                            |
| Foutes mes commandes                                                                                                    | n°9250004786000040438                                                                                                    | 25 €                                                                                                    | 51 000. 2019                                                                                           |
| Activer une carte                                                                                                    |                                                                                                    |                                                                                                    |                                                                                                    |
| Mes factures                                                                                                    | Vérifier l'éligibilité d'une                                                                                                    | e carte cadeau illicado                                                                                                    |                                                                                                    |
|                                                                                                    | Entrez le numéro de la car                                                                                                    | rte • 🔒                                                                                                    |                                                                                                    |
|                                                                                                    |                                                                                                    |                                                                                                    |                                                                                                    |
| Vies cartes                                                                                                    | Cryptogramme de la carte                                                                                                    | • (i)                                                                                                    |                                                                                                    |
| Opposer une carte                                                                                                    |                                                                                                    |                                                                                                    |                                                                                                    |
| Mes conversions amazon.fr                                                                                                    |                                                                                                    |                                                                                                    |                                                                                                    |
| cado Nº1 de la carte cada<br>multi-enseignes                                                                                                    | eau Particuliers - Entreprises - Ma Carte -                                                                                                    | Contact @ Mo                                                                                                    | n compte 🙎 Banier 👌                                                                                    |
| Nº1 de la carte cad<br>multi-enseignes                                                                                                    | eau Particuliers ~ Entreprises ~ Ma Carte ~                                                                                                    | Contact @ Mo                                                                                                    | n compte 🛔 Panies 🕅                                                                                    |
| ell > Convertir une carte Illicado en oh<br>Bonjou                                                                                                    | eau Particuliers - Entreprises - Ma Carte -  <br>eque-cadeau amazon fr<br>Mes conversi                                                                                                    | contact @ Mo                                                                                                    | n compte 🙎 Panier 🖁                                                                                    |
| ell > Convertir une certe Illicado en chi                                                                                                    | eau Particuliers - Entreprises - Ma Carte -<br>sque-cedesu amazon fr<br>Mes conversi<br>Avant de convertir votre carte illicado en chèque-cade                                                                                                    | Contact @ Mo<br>ions Amazon.fr<br>eau Amazon, vérifiez l'éligibil                                                                                                    | n compte 🙎 Fanites 🕅                                                                                   |
| ell > Convertir une carte Illicado en div<br>Bonjou<br>Mes informations personnelles                                                                                                    | Call       Particuliers < Entreprises < Ma Carte          Eque-cadeau amazon fr       Mes conversi         Avant de convertir votre carte illicado en chèque-cade         tout cocher       I                                                                                                    | Contact @ Mo<br>Cons Amazon.fr<br>eau Amazon, vérifiez l'éligibil                                                                                                    | n compte 🔹 Fanist 🕅<br>lité de votre carte ill<br>sélectionn                                           |
| Codo Nº1 de la carte cada<br>multi-enseignes<br>el > Convertir une certe illicado en chi<br>Bonjou<br>Mes informations personnelles<br>Mon carte d'adresses                                                                                                    | eau Particuliers ~ Entreprises ~ Ma Carte ~<br>eque-cadeau amazon fr<br>Mes conversi<br>Avant de convertir votre carte illicado en chèque-cade<br>tout cocher  <br>Youlez-vous vraiment convertir                                                                                                    | Contact @ 140<br>Contact @ 140<br>Cons Amazon.fr<br>eau Amazon, vérifiez l'éligibi<br>×                                                                                                    | n compte 2 Panier V                                                                                    |
| Nº1 de la carte cada         multi-enseignes         all > Convertir une carte Illicado en chi         Bonjou         Bonjou         Mes informations personnelles         Mon carnet d'adresses         Vewsletters         Déconnexion                                                                                                    | eau Particuliers ~ Entreprises ~ Ma Carte ~<br>eque-cedesu amazon #<br>Mes conversi<br>Avant de convertir votre carte illicado en chèque-cade<br>tout cocher  <br>Voulez-vous vraiment convertir<br>cette/ces carte(s) ?                                                                                                    | Contact @ Mo<br>ions Amazon.fr<br>eau Amazon, vérifiez l'éligibil<br>×<br>Solde de ma carte                                                                                                    | n compte 🔹 Fanite 🕅<br>lité de votre carte ill<br>sélectionn<br>Fin de val                             |
| Nº1.de la carte cada         multi-enseignes         ell > Convertir une carte Illicado en du         Image: Some service carte cada         Bonjou         Mes informations personnelles         Mon carte d'adresses         Newsletters         Déconnexion                                                                                                    | eau Particuliers ~ Entreprises ~ Ma Carte ~<br>éque-cadeau amazon /r<br>Mes conversi<br>Avant de convertir votre carte illicado en chèque-cade<br>tout cocher  <br>Voulez-vous vraiment convertir<br>cette/ces carte(s) ?<br>E-cart<br>n*925                                                                                                    | Contact <sup>®</sup> Me<br>Cons Amazon.fr<br>eau Amazon, vérifiez l'éligibil<br>×<br>Solde de ma carte<br>100 €                                                                                                    | n compte 🎗 Panies 🕅<br>lité de votre carte ill<br>sélectionn<br>Fin de val<br>30 nov. 2                |
| Nº1 de la carte cad<br>multi-enseignes      Sonvertir une certe illicado en obi<br>Bonjou  Mes informations personnelles Nor carnet d'adresses Newsletters Déconnexion  Mes commandes                                                                                                    | eau Particuliers ~ Entreprises ~ Ma Carte ~<br>eque-cadesu amazon fr<br>Mes conversi<br>Avant de convertir votre carte illicado en chèque-cade<br>tout cocher  <br>Voulez-vous vraiment convertir<br>cette/ces carte(s) ?<br>E-car<br>n'925<br>F-car                                                                                                    | Contact @ Mo<br>Cons Amazon.fr<br>eau Amazon, vérifiez l'éligibi<br>X<br>Solde de ma carte<br>100 €                                                                                                    | n compte 🙎 Panter V<br>lité de votre carte ill<br>sélectionn<br>Fin de val<br>30 nov. 2                |
| Nº1 de la carte cada     multi-enseignes      Convertir une carte Illicado en del     Sonjou     Bonjou Mes informations personnelles Nor carnet d'adresses Newsletters Déconnexion Mes commandes Toutes mes commandes                                                                                                    | eau Particuliers ~ Entreprises ~ Ma Carte ~<br>eque-cedesu amazon #<br>Mes conversi<br>Avant de convertir votre carte illicado en chèque-cade<br>tout cocher  <br>Voulez-vous vraiment convertir<br>cette/ces carte(s) ?<br>E-car<br>nº925<br>oui non                                                                                                    | Contact @ Mo<br>Cons Amazon.fr<br>eau Amazon, vérifiez l'éligibil<br>X<br>Solde de ma carte<br>100 €<br>25 €                                                                                                    | n compte 🔹 Fantes 🕅<br>lité de votre carte ill<br>sélectionn<br>Fin de val<br>30 nov. 2<br>31 oct. 20  |
| Nº1 de la carte cada     multi-enseignes ell > Convertir une carte Illicado en dvi     Bonjou Mes informations personnelles Non cartet d'adresses Newsletters Déconnexion Mes commandes Adiver une carte                                                                                                    | eau<br>Particuliers ∨ Entreprises ∨ Ma Carte ∨<br>Eque-cedeau amazon #<br>Mes conversi<br>Avant de convertir votre carte illicado en chèque-cade<br>tout cocher  <br>E-car<br>E-car<br>n*925<br>Coui non<br>Non                                                                                                    | Contact <sup>®</sup> Mo<br>Contact <sup>®</sup> Mo<br>Cons Amazon.fr<br>eau Amazon, vérifiez l'éligibil<br>×<br>Solde de ma carte<br>100 €<br>25 €                                                                                                    | n compte 2 Panter 2<br>lité de votre carte ill<br>sélectionn<br>Fin de val<br>30 nov. 2<br>31 oct. 20  |
| Nº1 de la carte cada     multi-enseignes      el > Convertir une carte Illicado en oh      Convertir une carte Illicado en oh      Convertir une carte Illicado en oh      Convertir une carte Illicado en oh      Convertir une carte Illicado en oh      Mes informations personnelles     Newsietters     Déconnexion      Mes commandes     Activer une carte     Doposer une carte                                                                                                    | Call       Particuliers ~ Entreprises ~ Ma Carte ~         éque-cadeau amazon #       Mes conversi         Avant de convertir votre carte illicado en chèque-cadeat       tout cocher           Voulez-vous vraiment convertir cette/ces carte(s) ?       Voulez-vous vraiment convertir cette/ces carte(s) ?         E-cart       oui       non         E-cart       oui       non                                                                                                    | Contact <sup>®</sup> Me<br>Cons Amazon.fr<br>eau Amazon, vérifiez l'éligibil<br>×<br>Solde de ma carte<br>100 €<br>25 €                                                                                                    | n compte 🔹 Panies 🕅<br>lité de votre carte ill<br>sélectionn<br>Fin de val<br>30 nov. 2<br>31 oct. 20  |
| Convertir une certe illicado en ofri<br>ell > Convertir une certe illicado en ofri<br>Bonjou Mes informations personnelles Mon carnet d'adresses Newsletters Déconnexion Mes commundes Course mes commandes Activer une carte Opposer une carte Opposer une carte Mes factures                                                                                                    | eau<br>eque-cedesu amazon #<br>Avant de convertir votre carte illicado en chèque-cade<br>tout cocher  <br>E-cart<br>E-cart<br>E-cart<br>Nesconvertir<br>Voulez-vous vraiment convertir<br>cette/ces carte(s) ?<br>Differente en entre en entre en entre en entre en entre en entre en entre en entre en entre en entre en entre en entre en entre en entre en entre en entre en entre en entre en entre entre entre | Contact <sup>®</sup> Mo<br>Antipaction of the second second s | n compte 🔹 Parties V<br>lité de votre carte ill<br>sélectionn<br>Fin de val<br>30 nov. 2<br>31 oct. 20 |
| Nº1 de la carte cada<br>milti-enseignes<br>el > Convertir une carte Illicado en du<br>Denjou<br>Bonjou<br>Mes informations personnelles<br>Mon carnet d'adresses<br>Newsletters<br>Déconnexion<br>Mes commundes<br>Adiver une carte<br>Opposer une carte<br>Mes factures                                                                                                    | eau<br>eque-cadeau amazon #<br>Avant de convertir votre carte illicado en chèque-cadea<br>tout cocher  <br>E-car<br>n°925<br>E-car<br>n°925<br>Vérifier l'éligibilité dru<br>Entrez le numéro de la                                                                                                    | Contact @ Mo<br>Contact @ Mo<br>Cons Amazon.fr<br>eau Amazon, vérifiez l'éligibil<br>X<br>Solde de ma carte<br>100 €<br>25 €<br>me carte cadeau illicador<br>a carte - (j)                                                                                                    | n compte 🔹 Pante V<br>lité de votre carte ill<br>sélectionn<br>Fin de val<br>30 nov. 2<br>31 oct. 24   |
| Nº1 de la carte cada     miti-enseignes el > Convertir une carte Illicado en du     Dentiou     Bontiou Mes informations personnelles Mon carte d'adresses Newsletters Déconnexion Mes commandes Activer une carte Opposer une carte Opposer une | eau<br>Particuliers ∨ Entreprises ∨ Ma Carte ∨<br>Eque-cadeau amazon #<br>Mes conversi<br>Avant de convertir votre carte illicado en chèque-cade<br>tout cocher  <br>Voulez-vous vraiment convertir<br>cette/ces carte(s) ?<br>E-car<br>n*925<br>Verrifier l'eligibilité d'u<br>Entrez le numéro de la<br>Contagragme de la c                                                                                                    | Contact (a) Mot<br>Contact (b) Mot<br>Cons Amazon, vérifiez l'éligibil<br>( $\times$ Solde de ma carte<br>100 $\in$<br>25 $\in$<br>IIIE carte cardeau illicar<br>acte - (i)<br>arte - (i)                                                                                                    | n compte 2 Panter 1<br>lité de votre carte ill<br>sélectionn<br>Fin de val<br>30 nov. 2<br>31 oct. 20  |
| Conversir une carte cada multi-enseignes el > Conversir une carte Illicado en obia carte cada en obia carte carte illicado en obia carte carte illicado en obia carte d'adresses newsietters Desconnexion Mes commundes carte carte corposer une carte Coposer une carte Coposer une carte carte             | eau<br>eque-cadeau amazon #<br>Eque-cadeau amazon #<br>Mess conversion<br>Avant de convertir votre carte illicado en chèque-cadea<br>tout cocher  <br>E-car<br>n*925<br>Carte / Coulez-vous vraiment convertir<br>cette/ces carte(s) ?<br>Couling non<br>Nérrifier l'eligibilité du<br>Entrez le numéro de la<br>Cryptogramme de la ca                                                                                                    | Contact $\textcircled{O}$ Met<br>Cons Amazon, fr<br>eau Amazon, vérifiez l'éligibil<br>$\times$ Solde de ma carte<br>$100 \in$<br>$25 \in$<br>me carte cadeau illicad<br>a carte $\textcircled{O}$<br>arte $+$ $\textcircled{O}$                                                                                                    | n compte 🔹 Panies 🕅<br>lité de votre carte ill<br>sélectionn<br>Fin de val<br>30 nov. 2<br>31 oct. 20  |

# Etape 3 :

Vous devez renseigner votre cryptogramme. Vous pouvez également modifier le montant de votre carte à convertir en chèque-cadeau Amazon.fr. Cliquez ensuite sur le bouton "convertir". Une dernière pop-up vous demandera de confirmer que vous souhaitez convertir ses cartes en chèque-cadeau Amazon.fr, précisant que cette conversion est irréversible. Cliquez sur "confirmer".

| Bonjour                                                                                                    |                                                                                                    |                                                                                                    |                                                                                                    |                                                                                               |
|----------------------------------------------------------------------------------------------------|----------------------------------------------------------------------------------------------------|----------------------------------------------------------------------------------------------------|----------------------------------------------------------------------------------------------------|-----------------------------------------------------------------------------------------------|
|                                                                                                    | 1                                                                                                    | les conversio                                                                                                    | ns Amazon.fr                                                                                                    |                                                                                               |
| les informations personnelles                                                                                                    |                                                                                                    | Cryptogramme • ①                                                                                                    | Montant à convertir en<br>Chèque-cadeau Amazon.fr 🔸                                                                                                    | convertir                                                                                     |
| on carnet d'adresses<br>ewsletters                                                                                                    | E-carte CADEAU Enjoy<br>nº 9250004786000041550                                                                                                    | xxx                                                                                                    | 100 €                                                                                                    | Fin de validit<br>30 nov. 2019                                                                |
| éconnexion                                                                                                    | * Champs Obligatoires                                                                                                    |                                                                                                    |                                                                                                    |                                                                                               |
|                                                                                                    | O BON À SAVOIR                                                                                                    |                                                                                                    |                                                                                                    |                                                                                               |
| Mes commandes                                                                                                    | Vous pouvez convertir :                                                                                                    |                                                                                                    |                                                                                                    |                                                                                               |
| outes mes commandes                                                                                                    | <ul> <li>tout ou partie de votre carte illicado</li> <li>plusieurs cartes illicado en un seul C</li> </ul>                                                                                                    | en Chèque-Cadeau Amazon fr.<br>hèque-Cadeau Amazon fr. dan                                                                                                    | Is la limite de 250€.                                                                                                    |                                                                                               |
| tiver une carte.<br>pposer une carte                                                                                                    | Les Chèques-Cadeaux Amazon fr son<br>Vous pouvez dépenser votre Chèque-                                                                                                    | t valables 10 ans à partir de leur<br>Cadeau Amazon fr en plusieur                                                                                                    | r date d'émission.<br>s fois.                                                                                                    |                                                                                               |
| es factures                                                                                                    | Vous pouvez cumuler plusieurs Chêq                                                                                                    | ues-Cadeaux Amazon fr pour u                                                                                                    | in même achat.                                                                                                    |                                                                                               |
|                                                                                                    | Attention, les cartes illicado achetées                                                                                                    | en magasin ne sont pas éligible                                                                                                    | es à une conversion en chèque-cadeau a                                                                                                    | amazon fr. Si votre cart                                                                      |
|                                                                                                    | n'apparait pas dans la liste, c'est qu'ell<br>l'onglet Mes cartes                                                                                                    | e n'a pas été enregistrée dans v                                                                                                    | otre compte. Pour l'enregistrer dans vol                                                                                                    | re compte, allez dans                                                                         |
| es cartes                                                                                                    |                                                                                                    |                                                                                                    |                                                                                                    |                                                                                               |
| pposer une carte                                                                                                    |                                                                                                    |                                                                                                    |                                                                                                    |                                                                                               |
| es conversions amazon.fr                                                                                                    |                                                                                                    |                                                                                                    |                                                                                                    |                                                                                               |
|                                                                                                    |                                                                                                    |                                                                                                    |                                                                                                    |                                                                                               |
| Convertir une carte illicado en cheque                                                                                                    | -osdeau arrazon.ir                                                                                                    | o conversion                                                                                                    | a Amazon fr                                                                                                    |                                                                                               |
| Convertir une carte illicado en chéque<br>Bonjour                                                                                                    | Me                                                                                                    | es conversion                                                                                                    | s Amazon.fr                                                                                                    |                                                                                               |
| Convertir une carte illicado en cheque<br>Bonjous                                                                                                    | Me                                                                                                    | es conversion                                                                                                    | IS Amazon.fr<br>Montant à convertir en                                                                                                    | convertir                                                                                     |
| Convenir une carte illicado en cheque<br>Bonjour                                                                                                    | E-carta CAF                                                                                                    | es conversion                                                                                                    | Amazon.fr<br>Montant à convertir en<br>Chèque-cadeau Amazon.fr                                                                                                    | convertir                                                                                     |
| Conventir une carte illicado en chequi<br>Bonjoui<br>nformations personnelles<br>armet d'adresses<br>letters                                                                                                    | E-carte CAC<br>n° 92500047 Attention, cet                                                                                                    | Cryptogramme - ①<br>×<br>te opération est                                                                                                    | As Amazon.fr<br>Montant à convertir en<br>Chèque-cadeau Amazon.fr ∗                                                                                                    | convertir<br>Fin de validité<br>31 oct. 2019                                                  |
| Convenir une carte illicado en chequi<br>Bonjoui<br>nformations personnelles<br>samet d'adresses<br>letters<br>nnexion                                                                                                    | E-carte CAC<br>n° 92500047<br>* Champs Oblu                                                                                                    | es conversion<br>Cryptogramme • ①<br>×<br>te opération est<br>vous sûr de vouloir<br>ınt saisi en Chèque-                                                                                                    | As Amazon.fr<br>Montant à convertir en<br>Chèque-cadeau Amazon.fr •<br>25 €                                                                                                    | Convertir<br>Fin de validité<br>31 oct. 2019                                                  |
| Convenir une carte illicado en chequi<br>Bonjoun<br>Informations personnelles<br>annet d'adresses<br>letters<br>annexion                                                                                                    | E-carte CAL<br>n° 92500047<br>* Champs Oblic<br>BON A S                                                                                                    | Cryptogramme • ①<br>K<br>te opération est<br>vous sûr de vouloir<br>unt saisi en Chèque-<br>mazon.fr ?                                                                                                    | As Amazon.fr<br>Montant à convertir en<br>Chèque-cadeau Amazon.fr<br>25 €                                                                                                    | convertir<br>Fin de validité<br>31 oct 2019                                                   |
| Convenir une carte illicado en chequi<br>Bonjoun<br>Informations personnelles<br>armet d'adresses<br>Inters<br>Inters<br>Interson<br>Mes commandes                                                                              | E-carte CAE<br>n° 92500047<br>* Champs Oblic<br>Vous pour                                                                                                    | Cryptogramme • ①<br>K<br>te opération est<br>vous sûr de vouloir<br>unt saisi en Chèque-<br>mazon fr ?                                                                                                    | As Amazon.fr<br>Montant à convertir en<br>Chèque-cadeau Amazon.fr •<br>25 €                                                                                                    | convertir<br>Fin de validité<br>31 oct. 2019                                                  |
| Conventrue carte illicado en cheque<br>Bonjous<br>normations personnelles<br>carnet d'adresses<br>letters<br><u>anexion</u><br>Mes commandes<br>s mes commandes                                                                 | E-carte CAC<br>n° 92500047<br>• Champs Obti<br>• Champs Obti<br>• tout ou p<br>• plusieum<br>• plusieum                                                                                                    | es conversion<br>Cryptogramme • ①<br>K<br>te opération est<br>vous sûr de vouloir<br>int saisi en Chèque-<br>mazon.fr ?<br>Confirmer                                                                                   | IS Amazon.fr<br>Montant à convertir en<br>Chèque-cadeau Amazon.fr ∗<br>25 €<br>mite de 250€.                                                                                                    | convertir<br>Fin de validité<br>31 oct 2019                                                   |
| Convenir une carte illicado en chequi<br>Bonjoun<br>nformations personnelles<br>carnet d'adresses<br>letters<br>nnexion<br>Mes commandes<br>r une carte<br>ser une carte                                                        | E-carte CAC<br>n° 92500047<br>* Champs Obtive<br>* Champs Obtive<br>* Champs Obtive<br>* Champs Obtive<br>* Outs pour<br>* plusieuri<br>Les Cheque                                                                                                    | es conversion<br>Cryptogramme • ①<br>K<br>te opération est<br>vous sûr de vouloir<br>unt saisi en Chèque-<br>mazon fr ?<br>Confirmer                                                                                   | IS Amazon.fr<br>Montant à convertir en<br>Chèque-cadeau Amazon.fr →<br>25 €<br>mite de 250€.<br>d'emission.                                                                                                   | Convertiz<br>Fin de validité<br>31 oct 2019                                                   |
| Convenir une carte illicado en chequi<br>Bonjous<br>Informations personnelles<br>armet d'adresses<br>letters<br>annexion<br>Mes commandes<br>s mes commandes<br>r une carte<br>ser une carte<br>actures                         | E-carte CAE<br>n° 92500047<br>* Champs Oblic<br>* Champs Oblic<br>* Ours pour<br>• tout ou p<br>• plusieurs<br>Les Cheque<br>Yous pour<br>• tout ou p<br>• plusieurs<br>Vous pour<br>• spusieurs<br>Vous pour<br>• cumps oblic<br>• tout ou p<br>• plusieurs<br>Vous pour<br>• cumps oblic<br>• tout ou p<br>• plusieurs<br>• tout ou p<br>• plusieurs<br>• tout ou p<br>• plusieurs<br>• tout ou p                                                                                                    | Cryptogramme • ()<br>Cryptogramme • ()<br>Ke opération est<br>vous sûr de vouloir<br>unt saisi en Chèque-<br>mazon fr ?<br>Confirmer                                                                                   | As Amazon.fr<br>Montant à convertir en<br>Chèque-cadeau Amazon.fr<br>25 €<br>mite de 250€<br>d'emission.<br>meme achat.                                                                                       | Convertir<br>Fin de validité<br>31 oct 2019                                                   |
| Convenir une carte illicado en chequi<br>Bonjous<br>Informations personnelles<br>armet d'adresses<br>letters<br>Intexion<br>Mes commandes<br>s mes commandes<br>r une carte<br>ser une carte<br>adures                          | E-carte CAE<br>n° 92500047<br>• Champs Obli<br>• Champs Obli<br>• Oblight A Convertir le monta<br>cadeau A<br>• Oblight A Convertir le monta<br>cadeau A<br>• Oblight A Convertir le monta<br>• Oblight A Convertir le monta<br>• Oblight A                                                                                                    | Cryptogramme • ①<br>Cryptogramme • ①<br>*<br>te opération est vous sûr de vouloir unt saisi en Chèque- mazon fr ?<br>Confirmer<br>Confirmer<br>Tadaeux Amazon fr pour un r magasin ne sont pas éligibles à             | IS Amazon.fr<br>Montant à convertir en<br>Chèque-cadeau Amazon.fr •<br>25 €<br>mite de 250€.<br>d'emission.<br>même achat.                                                                                    | convertiz<br>Fin de validité<br>31 oct. 2019                                                  |
| Convenir une carte illicado en chequi<br>Bonjous<br>nformations personnelles<br>carnet d'adresses<br>illetters<br>nnexion<br>Mes commandes<br>s mes commandes<br>r une carte<br>ser une carte<br>actures<br>J'ai reçu une carte | E-carte CAC<br>n° 92500047<br>• Champs Obti<br>• Champs Obti<br>• Champs O | es conversion<br>Cryptogramme • ①<br>×<br>te opération est<br>vous sûr de vouloir<br>int sais en Chèque-<br>mazon fr ?<br>Confirmer<br>Confirmer<br>magasin ne sont pas éligibles à<br>a pas été enregistrée dans voit | As Amazon.fr<br>Montant à convertir en<br>Chèque-cadeau Amazon.fr ∘<br>25 €<br>mite de 250€.<br>demission.<br>merre achat.                                                                                    | convertir<br>Fin de validité<br>31 oct. 2019<br>azon fr. Si votre carte<br>compte, allez dans |
| Conventrue carte illicado en chequi<br>Bornjour<br>informations personnelles<br>carnet d'adresses<br>sletters<br>annexion<br>Mes commandes<br>er une carte<br>sser une carte<br>tactures:<br>J'ai reçu une carte                | E-carte CAC<br>n° 92500047<br>• Champs Obli<br>• Champs Oblic<br>• Champs Oblic<br>• Champs Oblic             | es conversion<br>Cryptogramme · ①<br>K<br>te opération est<br>vous sûr de vouloir<br>int saisi en Chèque-<br>mazon.fr ?<br>Confirmer<br>Confirmer<br>agasin ne sont pas éligibles à<br>a pas été enregistree dans vou  | As Amazon.fr<br>Montant à convertir en<br>Chèque-cadeau Amazon.fr •<br>25 €<br>mite de 250€.<br>d'emission.<br>meme achat.<br>sune conversion en chèque-cadeau am<br>re compte. Pour l'enregistrer dans votre | convert<br>Fin de valid<br>31 oct 20                                                          |

## Etape 4 :

Une fois la carte cadeau illicado convertie en chèque-cadeau Amazon.fr, vous arrivez sur la page de confirmation de conversion. Récupérez le code et inscrivez-le dans votre compte client Amazon.fr. Vous pourrez également retrouver le code de votre chèque-cadeau Amazon.fr en bas de la rubrique "Mes conversions Amazon.fr" dans le menu "J'ai reçu une carte".

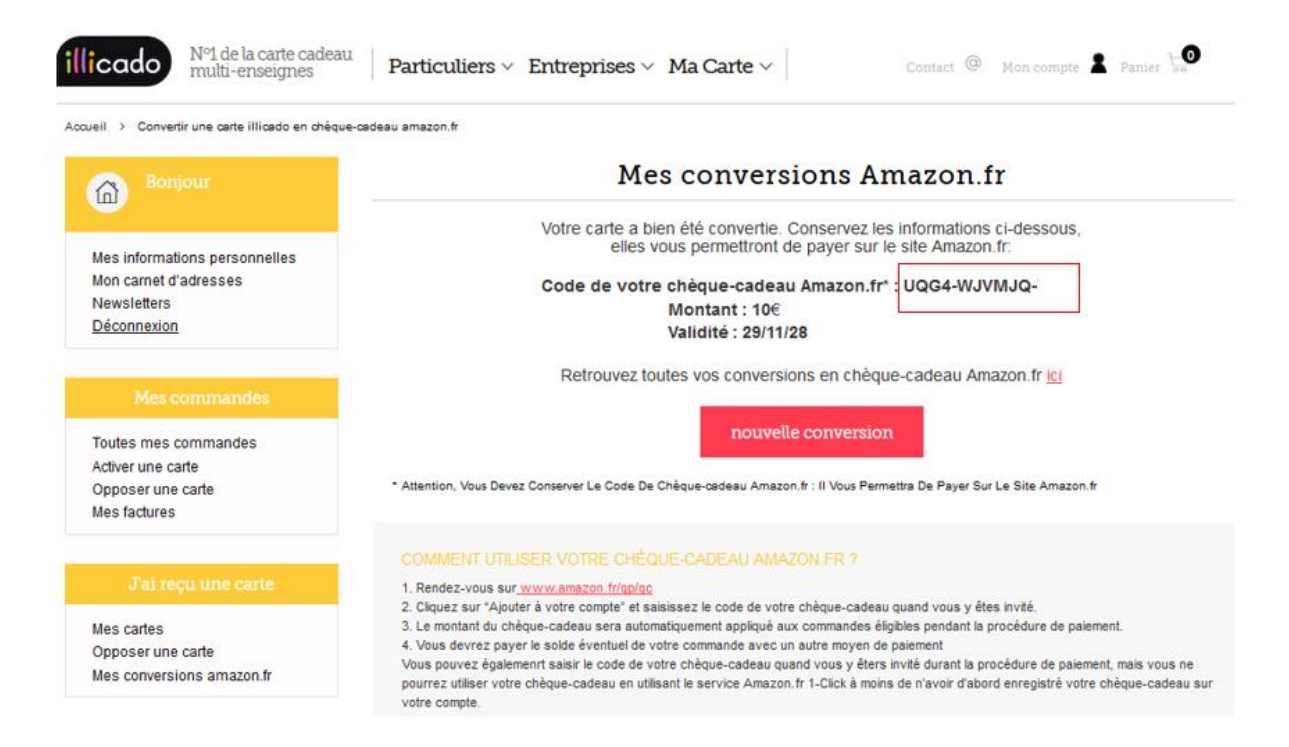

Il vous suffit ensuite de compléter ce code dans le champs dédié sur Amazon.fr, dans la rubrique "Ajoutez un chèque cadeau"

# Ajoutez un chèque-cadeau

|                    | Ajouter à Mon con    |
|--------------------|----------------------|
| nment trouver le c | du zbenue zadebu 2 × |

Solde actuel : 0,00€ Afficher l'historique